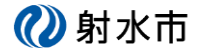

## 1. 利用者キーを再発行する

予約を変更、キャンセルするために必要な利用者キーが分からなくなった場合、再発行することができます。その際に、予約登録で利用した Eメールアドレスが必要になります。

| 1 + | रकी तर्मन | 「品化  |
|-----|-----------|------|
| ヘノ  |           | い抹1F |

① ログインやワンタイムパスワード画面で表示されているリンクから移動します。

| 利用者キー、ワンタイ                                                                                                    | ムパスワードを入力してください。                                                                                                    |
|----------------------------------------------------------------------------------------------------|----------------------------------------------------------------------------------------------------|
| ワンタイムパスワードはログイ:<br>ワンタイムパスワードをようこ<br>利用者キーが不明な方は【 こ                                                                                            | /毎に新規のものが必要となります。<br>                                                                                                    |
| 利用者キー                                                                                                    |                                                                                                    |
| ワンタイムパスワード                                                                                                    | □ パスワードを表示                                                                                                    |
|                                                                                                    |                                                                                                    |
|                                                                                                    |                                                                                                    |
| ワンタイムパス                                                                                                    | ログイン<br>ワード発行                                                                                                    |
| <b>ワンタイムパス</b><br>ヮンタイムパス                                                                                                    | ログイン<br><b>ワード発行</b><br>を発行します。                                                                                                    |
| <b>ワンタイムパス</b><br>ワンタイムパスワード<br><sup>利用者キー及び登録済みのメーノ</sup>                                                                                     | ログイン<br>ワード発行<br>を発行します。                                                                                                    |
| <b>ワンタイムパス</b><br><b>ワンタイムパスワード</b><br>利用者キー及び登録済みのメーJ<br>メールアドレス宛に8桁のパスワ                                                                      | ログイン<br>ワード発行<br>を発行します。<br><sup>レアドレスを入力してください。</sup><br>ードを送付します。                                                                                              |
| <b>ワンタイムパス</b><br><b>ワンタイムパスワード</b><br>利用者キー及び登録済みのメーJ<br>メールアドレス宛に8桁のパスワ<br>ログイン画面にて、利用者キー<br>なお、ワンタイムパフロードの2<br>利用者キーが不明な方は <u>こちら</u> 。     | ログイン<br>ワード発行<br>を発行します。<br>マアドレスを入力してください。<br>ードを送付します。<br>このパスワードを入力し、ログインしてください。<br>初期間は60分となっております。60分経過した際は、再度ワンタイムパスワードの取得をお願いいたします。                       |
| ワンタイムパスワード<br>フンタイムパスワード<br>利用者キー及び登録済みのメール<br>メールアドレス宛に8桁のパスワ<br>ログイン画面にて、利用者キーが<br>利用者キーが不明2<br>方はこちら。<br>利用者キー                              | ログイン<br><b>ワード発行</b><br>を発行します。<br>シアドレスを入力してください。<br>- ドを送付します。<br>こつパスワードを入力し、ログインしてください。<br>动期間は60分となっております。60分経過した際は、再度ワンタイムパスワードの取得をお願いいたします。<br>可発行してください。 |
| ワンタイムパスワード<br>フンタイムパスワード<br>利用者キー及び登録済みのメーノ<br>メールアドレス宛に8桁のパスワ<br>ログイン画面にて、利用者キー<br>なお、ワンタイムパフロードのの<br>利用者キーが不明2<br>方はこちら、<br>利用者キー<br>メールアドレス | ログイン<br>フード発行<br>を発行します。<br>シアドレスを入力してください。<br>- ドを送付します。<br>こつパスワードを入力し、ログインしてください。<br>効期間は60分となっております。60分経過した際は、再度ワンタイムパスワードの取得をお願いいたします。<br>可発行してください。        |

🕖 射水市

② 利用者キー再発行画面が表示されます。

メールアドレスを入力して、「確認」ボタンをクリックしてください。

| いみずe-予約システム > 利用者キー再発行 |                                          |                    |
|------------------------|------------------------------------------|--------------------|
| 利用者キー再発行               | Ŧ                                        |                    |
|                        |                                          |                    |
| 利用者キーを再発行しま            | ġ.                                       | 登録の時に入力した          |
| 登録済みのメールアドレスを入力し       | てください。                                   | E メールアドレスを入力してください |
| メールアドレス                | xxx@xxx xxx<br>(例:info@city.imizu.lg.jp) | 上と同じアドレスを入力してください  |
| メールアドレス確認              | xxx@xxx.xxx<br>(例:info@city.imizu.lg.jp) |                    |
|                        | 確認                                       |                    |

③ メールアドレスが登録されていれば、確認画面が表示されます。

よろしければ、「送信」ボタンをクリックします。

| 川田老と一面登                                |                                               |      |       |       |       |       |
|----------------------------------------|-----------------------------------------------|------|-------|-------|-------|-------|
|                                        |                                               |      |       |       |       |       |
|                                        |                                               |      |       |       |       |       |
| 用者キーを再発行しる                             | <b>ं</b> र                                    |      |       |       |       |       |
|                                        |                                               |      |       |       |       |       |
| 下の内容で洋信します。トスレ                         | +わげ洋信ボタンを押してく                                 | ださい  |       |       |       |       |
| 下の内容で送信します。よろし                         | ナれば送信ボタンを押してく                                 | ださい。 |       |       |       |       |
| 下の内容で送信します。よろし<br><b>メールアドレス</b>       | ナれば送信ボタンを押してく<br>xxxx@xxx.com                 | ださい。 |       |       |       |       |
| 下の内容で送信します。よろし<br>メールアドレス<br>メールアドレス確認 | tれば送信ボタンを押してく<br>xxxx@xxx.com<br>xxxx@xxx.com | ださい。 |       |       |       |       |
| 下の内容で送信します。よろし<br>メールアドレス<br>メールアドレス確認 | ナれば送信ボタンを押して・<br>xxxx@xxx.com<br>xxxx@xxx.com | <    | ください。 | ください。 | ください。 | ください。 |

(2) 射水市

## インターネット予約 利用者キー再発行

④ 完了画面が表示されます。

利用者キーの案内Eメールを確認してください。

| いみずe-予約システム > 利用者キー再発行 |  |
|------------------------|--|
| 利用者キー再発行完了             |  |
|                        |  |
| 利用者キー通知メールを送信しました。     |  |
| メールをご確認ください。           |  |
|                        |  |

■利用者キー通知メールの例

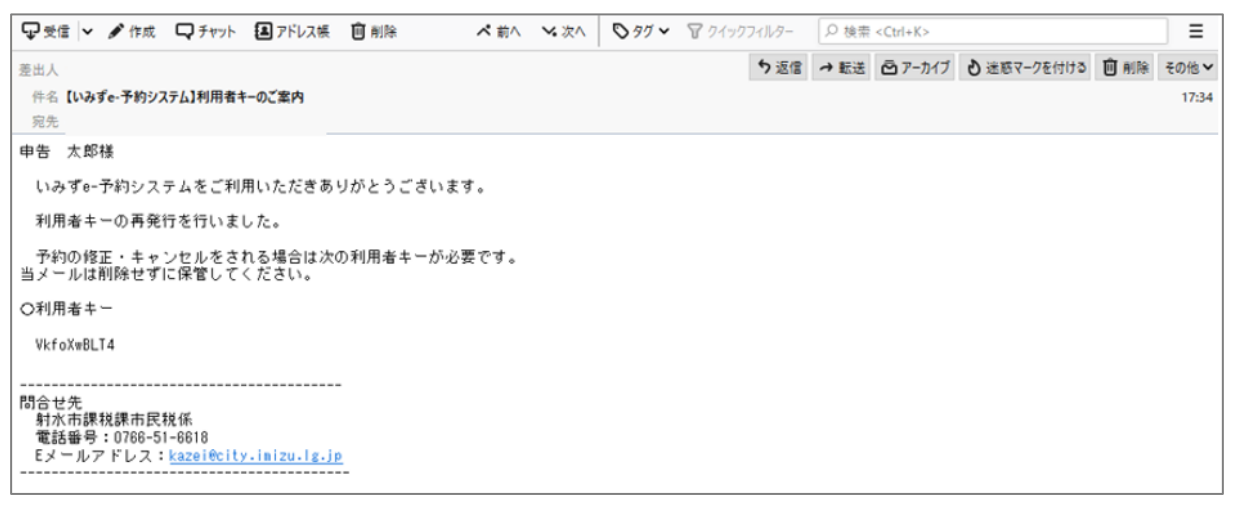